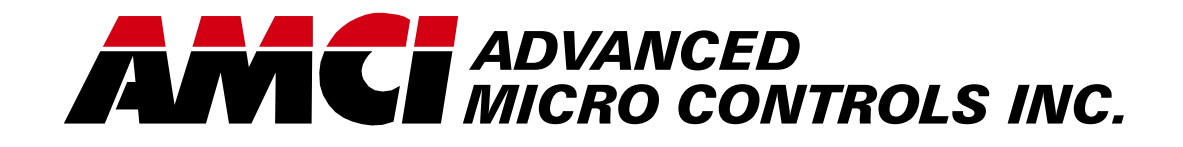

Manual #: 940-0D053

# DC25 DeviceNet DuraCoder

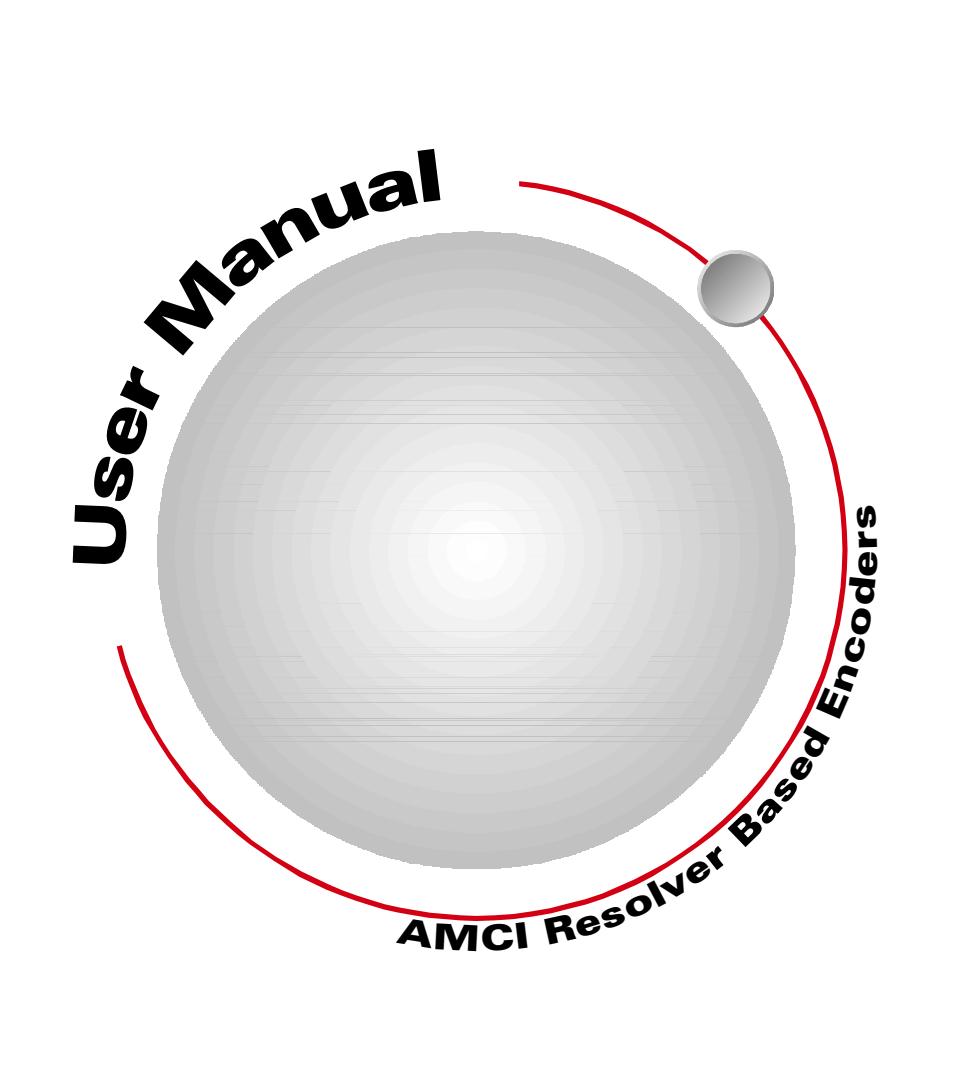

# **GENERAL INFORMATION**

## Important User Information

The products and application data described in this manual are useful in a wide variety of different applications. Therefore, the user and others responsible for applying these products described herein are responsible for determining the acceptability for each application. While efforts have been made to provide accurate information within this manual, AMCI assumes no responsibility for the application or the completeness of the information contained herein.

UNDER NO CIRCUMSTANCES WILL ADVANCED MICRO CONTROLS, INC. BE RESPONSIBLE OR LIABLE FOR ANY DAMAGES OR LOSSES, INCLUDING INDIRECT OR CONSEQUENTIAL DAM-AGES OR LOSSES, ARISING FROM THE USE OF ANY INFORMATION CONTAINED WITHIN THIS MANUAL, OR THE USE OF ANY PRODUCTS OR SERVICES REFERENCED HEREIN.

No patent liability is assumed by AMCI, with respect to use of information, circuits, equipment, or software described in this manual.

The information contained within this manual is subject to change without notice.

This manual is copyright 2009 by Advanced Micro Controls Inc. You may reproduce this manual, in whole or in part, for your personnal use, provided that this copyright notice is included. You may distribute copies of this complete manual in electronic format provided that they are unaltered from the version posted by Advanced Micro Controls Inc. on our official website: *www.amci.com*. You may incorporate portions of this documents in other literature for your own personal use provided that you include the notice "Portions of this document copyright 2009 by Advanced Micro Controls Inc." You may not alter the contents of this document or charge a fee for reproducing or distributing it.

## Standard Warranty

ADVANCED MICRO CONTROLS, INC. warrants that all equipment manufactured by it will be free from defects, under normal use, in materials and workmanship for a period of [18] months. Within this warranty period, AMCI shall, at its option, repair or replace, free of charge, any equipment covered by this warranty which is returned, shipping charges prepaid, within eighteen months from date of invoice, and which upon examination proves to be defective in material or workmanship and not caused by accident, misuse, neglect, alteration, improper installation or improper testing.

The provisions of the "STANDARD WARRANTY" are the sole obligations of AMCI and excludes all other warranties expressed or implied. In no event shall AMCI be liable for incidental or consequential damages or for delay in performance of this warranty.

## **Returns Policy**

All equipment being returned to AMCI for repair or replacement, regardless of warranty status, must have a Return Merchandise Authorization number issued by AMCI. Call (860) 585-1254 with the model number and serial number (if applicable) along with a description of the problem. A "RMA" number will be issued. Equipment must be shipped to AMCI with transportation charges prepaid. Title and risk of loss or damage remains with the customer until shipment is received by AMCI.

## 24 Hour Technical Support Number

24 Hour technical support is available on this product. If you have internet access, start at www.amci.com. Product documentation and FAQ's are available on the site that answer most common questions.

If you require additional technical support, call (860) 583-7271. Your call will be answered by the factory during regular business hours, Monday through Friday, 8AM - 5PM Eastern. During non-business hours an automated system will ask you to enter the telephone number you can be reached at. Please remember to include your area code. The system will page an engineer on call. Please have your product model number and a description of the problem ready before you call.

## We Want Your Feedback

Manuals at AMCI are constantly evolving entities. Your questions and comments on this manual are both welcomed and necessary if this manual is to be improved. Please direct all comments to: Technical Documentation, AMCI, 20 Gear Drive, Terryville CT 06786, or fax us at (860) 584-1973. You can also e-mail your questions and comments to *techsupport@amci.com* 

# **TABLE OF CONTENTS**

# **General Information**

| Important User Information       | 2 |
|----------------------------------|---|
| Standard Warranty                | 2 |
| Returns Policy                   | 2 |
| 24 Hour Technical Support Number | 2 |
| We Want Your Feedback            | 2 |

# About This Manual

| Audience                         | 5 |
|----------------------------------|---|
| Navigating this Manual           | 5 |
| Manual Conventions               | 5 |
| Trademarks and Other Legal Stuff | 5 |
| Revision Record                  | 6 |
| Revision History 6               |   |
| Where to Go From Here            | 6 |

# Chapter 1: The DeviceNet DuraCoder

| DeviceNet DuraCoder Overview     | 7  |
|----------------------------------|----|
| Part Numbering System            | 7  |
| Programmable Parameters          | 8  |
| Bit Resolution 8                 |    |
| Zero Offset 8                    |    |
| CAM Low and CAM High9            |    |
| Data Format                      | 10 |
| Input Data 10                    |    |
| Output Data 10                   |    |
| Obtaining the EDS and Icon Files | 10 |
| DeviceNet Feature Specifications | 11 |
| Electrical Specifications        | 11 |
| Mechanical Specifications        | 11 |
| Environmental Specifications     | 11 |
|                                  |    |

# Chapter 2: Installation

| Flange Mount Outline Drawings      |    | 13 |
|------------------------------------|----|----|
| End Connector                      | 13 |    |
| Side Connector                     | 13 |    |
| Alternate Shafts                   | 14 |    |
| Shaft Loading                      | 14 |    |
| Servo Mount Outline Drawings       |    | 15 |
| End Connector                      | 15 |    |
| Side Connector                     | 15 |    |
| Alternate Shafts                   | 16 |    |
| Shaft Loading                      | 16 |    |
| Blind Shaft Mount Outline Drawings |    | 17 |
| End Connector                      | 17 |    |
| Side Connector                     | 18 |    |
| Available Shaft Diameters          | 18 |    |
| Shaft Loading                      | 18 |    |
| 5/8" Shaft Outline Drawings        |    | 19 |
| End Connector                      | 19 |    |
| Side Connector                     | 20 |    |
| Shaft Loading                      | 21 |    |
| Connector Pinout                   |    | 21 |

# Chapter 3: Networking

| Obtaining the EDS and Icon Files       | 23 |
|----------------------------------------|----|
| Adding the DuraCoder to Your Network . | 23 |

# Chapter 4: Sample Programs

| Sample 1 - Reversing Count Direction       | 25 |
|--------------------------------------------|----|
| Sample 2 - Calculating a Position Offset . | 26 |

Notes

# **ABOUT THIS MANUAL**

Read this chapter to learn how to navigate through this manual and familiarize yourself with the conventions used in it. The last section of this chapter highlights the manual's remaining chapters and their target audience.

#### Audience

This manual explains the installation and operation of AMCI's DeviceNet DuraCoders. It is written for the engineer responsible for incorporating the DeviceNet DuraCoder into a design as well as the engineer or technician responsible for its actual installation. If there are any unanswered questions after reading this manual, call the factory. An applications engineer will be available to assist you.

#### Navigating this Manual

This manual is designed to be used in both printed and on-line forms. Its on-line form is a PDF document, which requires Adobe Acrobat Reader version 4.0+ to open it.

Bookmarks of all the chapter names, section headings, and sub-headings are in the PDF file to help you navigate through it. The bookmarks should have appeared when you opened the file. If they didn't, press the F5 key on Windows platforms to bring them up.

Throughout this manual you will also find *blue text that functions as a hyperlink* in HTML documents. Clicking on the text will immediately jump you to the referenced section of the manual. If you are reading a printed manual, most links include page numbers.

The PDF file is password protected to prevent changes to the document. You are allowed to select and copy sections for use in other documents and, if you own Adobe Acrobat version 4.05 or later, you are allowed to add notes and annotations.

#### **Manual Conventions**

Three icons are used to highlight important information in the manual:

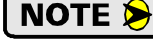

**NOTES** highlight important concepts, decisions you must make, or the implications of those decisions.

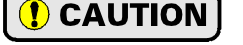

**CAUTIONS** tell you when equipment may be damaged if the procedure is not followed properly.

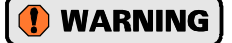

**WARNINGS** tell you when people may be hurt or equipment may be damaged if the procedure is not followed properly.

The following table shows the text formatting conventions:

| Format                                                                                                    | Description                                        |  |
|----------------------------------------------------------------------------------------------------|----------------------------------------------------|--|
| Normal Font                                                                                                    | Font used throughout this manual.                  |  |
| Emphasis Font                                                                                                    | Font used the first time a new term is introduced. |  |
| <i>Cross Reference</i> When viewing the PDF version of the manual, clicking o cross reference text jumps you to referenced section. |                                                    |  |

#### Trademarks and Other Legal Stuff

The AMCI logo is a trademark, and "AMCI" and "DuraCoder" are registered trademarks of Advanced Micro Controls Inc. "DeviceNet" is a trademark of Open DeviceNet Vendor Association, Inc. "Adobe" and "acrobat" are registered trademarks of Adobe Systems Incorporated.

All other trademarks contained herein are the property of their respective holders.

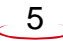

# **Revision Record**

This manual, 940-0D053 is the fourth release of the manual. It changes the format of the manual and specifies new shaft and mounting options. It was first released May 7, 2009.

#### **Revision History**

| 940-0D052: | 04/04/2005 | Corrected Flange Mount length and added Position Update time |
|------------|------------|--------------------------------------------------------------|
| 940-0D051: | 04/09/2001 | Added EDS file download information                          |
| 940-0D050: | 01/28/2000 | Initial Release                                              |

# Where to Go From Here

This manual contains information that is of interest to everyone from engineers to operators. The table below gives a brief description of the content of each chapter to help you find the information you need to assist you in your job.

| CHP<br>NUM. | Chapter Title              | Chapter Description                                                                                                    |  |
|-------------|----------------------------|----------------------------------------------------------------------------------------------------|--|
| 1           | THE DEVICENET<br>DURACODER | Intended for anyone new to the DeviceNet DuraCoder, this<br>chapter gives a basic overview of the unit, including an expla-<br>nation of its programmable features. The chapter also explains<br>the DeviceNet DuraCoder part numbering system and lists<br>complementary equipment available from AMCI |  |
| 2           | INSTALLATION               | This chapter is intended for the engineer or technician respon-<br>sible for installing and wiring the DeviceNet DuraCoder.<br>Information in this chapter includes mechanical drawings,<br>installation guidelines and connector pinout.                                                               |  |
| 3           | NETWORKING                 | This chapter is intended for anyone responsible for adding the<br>DuraCoder to the DeviceNet network or changing its default<br>parameter values. Information on adding the DuraCoder to a<br>network using RSNetWorx for DeviceNet software is pro-<br>vided.                                          |  |
| 4           | SAMPLE<br>PROGRAMS         | This chapter provides sample ladder logic programs when using the DeviceNet DuraCoder.                                                                                                    |  |

# CHAPTER 1 THE DEVICENET DURACODER

# DeviceNet DuraCoder Overview

DuraCoders are designed as direct replacements for optical encoders. Instead of being designed around a disk and optics, a DuraCoder uses a resolver as its primary shaft position sensor. Constructed in a manner similar to high precision motors, resolvers are absolute, single turn position sensors that are unsurpassed in terms of ruggedness and reliability. The resolver is an analog device whose outputs vary sinusodially as the shaft is rotated.

Originally designed for military applications over 60 years ago, resolvers have gained popularity in many industrial markets from steel mills to presses to packaging machines. If you are interested in learning more about resolvers, check out our website at:

http://www.amci.com/tutorials/tutorials-what-is-resolver.asp.

The resolver's analog signals are decoded into a 12 bit position value by electronics incorporated into the DuraCoder. This 12 bit (4096 count) position value is available as DeviceNet data.

The DeviceNet DuraCoder is available in a variety of industry standard size 25 optical encoder packages. A flange mount unit with a 3/8" shaft and a side connector is shown in figure 1.1. Servo mount and end connect units are also available. A blind

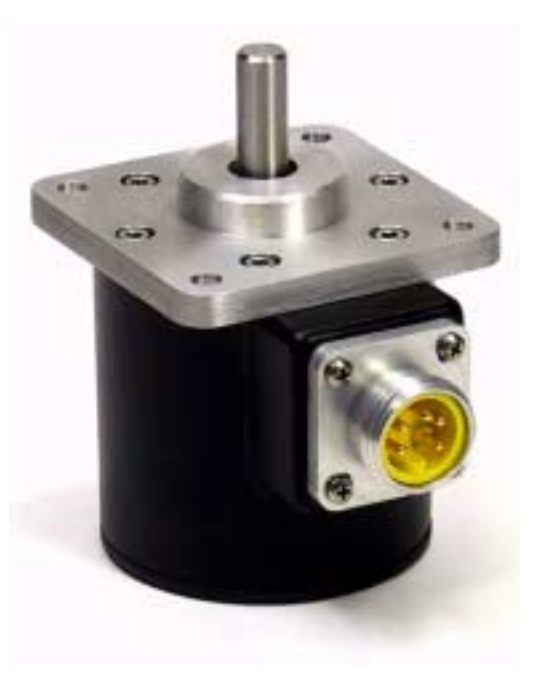

Figure 1.1 A DeviceNet DuraCoder

shaft option is available for motor mounting or mounting in small spaces. Finally, a face mount unit with a 5/8 inch shaft is available for applications that may be exposed to high shaft loads. The 5/8 inch shaft option is not an industry standard and is only available from AMCI. Outline drawings of all of the packing options is available in the *Outline Drawings* section of the *INSTALLATION* chapter, starting on page 13.

The DeviceNet DuraCoder uses the Resolver Device Profile, (Device type: 09hex), defined in volume II, release 2.0 of the DeviceNet Specification published by the ODVA. In addition to absolute position, the DuraCoder offers the Zero Offset, allowing you to zero the position without rotating the DuraCoder shaft, and one dual-setpoint CAM switch that can easily be configured as an ON/OFF or single ended limit switch.

The AMCI DeviceNet DuraCoder uses the standard DeviceNet "mini" connector for quick and easy connection to your DeviceNet network.

# Part Numbering System

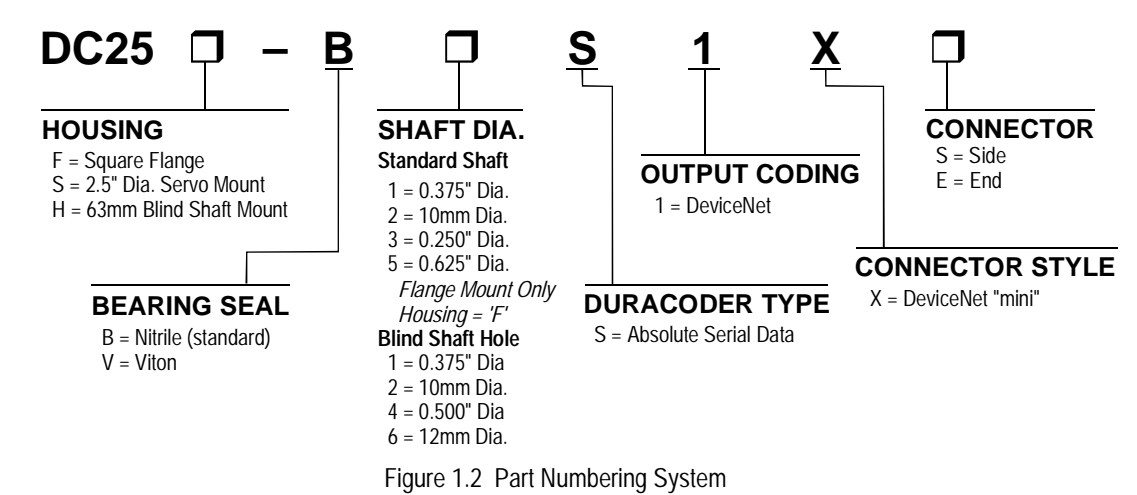

7

#### **Programmable Parameters**

There are four programmable parameters that allow you to configure the DeviceNet DuraCoder to match your application. When you are configuring you device under RSNetWorx for DeviceNet, these parameters are available under the properties of the device after it has been added to the network.

#### **Bit Resolution**

This parameter sets the counts per turn of the DeviceNet DuraCoder and is programmable in powers of two. Table 1.1 shows the available values and their corresponding count range.

| Number<br>of Bits | Counts<br>per Turn | Count<br>Range | Number<br>of Bits | Counts<br>per Turn | Count<br>Range |
|-------------------|--------------------|----------------|-------------------|--------------------|----------------|
| 1                 | 2                  | 0 to 1         | 7                 | 128                | 0 to 127       |
| 2                 | 4                  | 0 to 3         | 8                 | 256                | 0 to 255       |
| 3                 | 8                  | 0 to 7         | 9                 | 512                | 0 to 511       |
| 4                 | 16                 | 0 to 15        | 10                | 1,024              | 0 to 1,023     |
| 5                 | 32                 | 0 to 31        | 11                | 2,048              | 0 to 2,047     |
| 6                 | 64                 | 0 to 63        | 12                | 4,096              | 0 to 4,095     |

Table 1.1 Position Resolution

#### Zero Offset

The Zero Offset parameter allows you to adjust the position value output by the DeviceNet DuraCoder without rotating the shaft. The Zero Offset is useful only during setup. If you want to adjust the position value "on-the-fly", you must calculate and apply an offset in your ladder logic program. See the sample ladder logic, *Sample 2 - Calculating a Position Offset*, on page 26 for one way to calculate and apply this offset.

Use the following formulas to calculate the Zero Offset. These calculations assume that the Zero Offset presently equals zero. If it does not, or you are not sure of its present value, then program the Zero Offset to zero before applying these formulas.

#### If Desired Position > Current Position:

Zero Offset = Desired Position – Current Position

Example: Counts/Turn = 4,096 (Bit Resolution = 12 bits) Current Position = 1,234Desired Position = 2,000Zero Offset = 2,000 - 1,234 = 766

#### If Desired Position < Current Position:

Zero Offset = Counts/Turn – (Desired Position – Current Position)

Example: Counts/Turn = 1,024 (Bit Resolution = 10 bits) Current Position = 987 Desired Position = 123 Zero Offset = 1,024 - (987 - 123) = 1,024 - (864) = 160

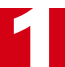

# Programmable Parameters (continued)

#### CAM Low and CAM High

These two parameters program an electronic CAM, or limit switch, in the DuraCoder. The on/off status of the CAM is available as a bit in the data sent by the DuraCoder. The range of the CAM Low and CAM High parameters is 0 to 4,096.

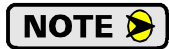

If your Bit Resolution is less than 12 bits, then you can program a CAM limit to a value greater than the programmed maximum count of the DuraCoder. For example, if you have a Bit Resolution of 10 bits, the maximum count from the DuraCoder will be 1,023. You are still allowed to program a CAM limit up to 4,096. If both CAM limits exceed 1,023, then the CAM will never be on.

Even though you can program a CAM limit to exceed the maximum programmed count, AMCI strongly suggests against it. You do not gain any functionality by programming either CAM limit above your maximum count and your programming may be harder to understand.

The following figure shows the state of the CAM bit based on the values of the two CAM parameters.

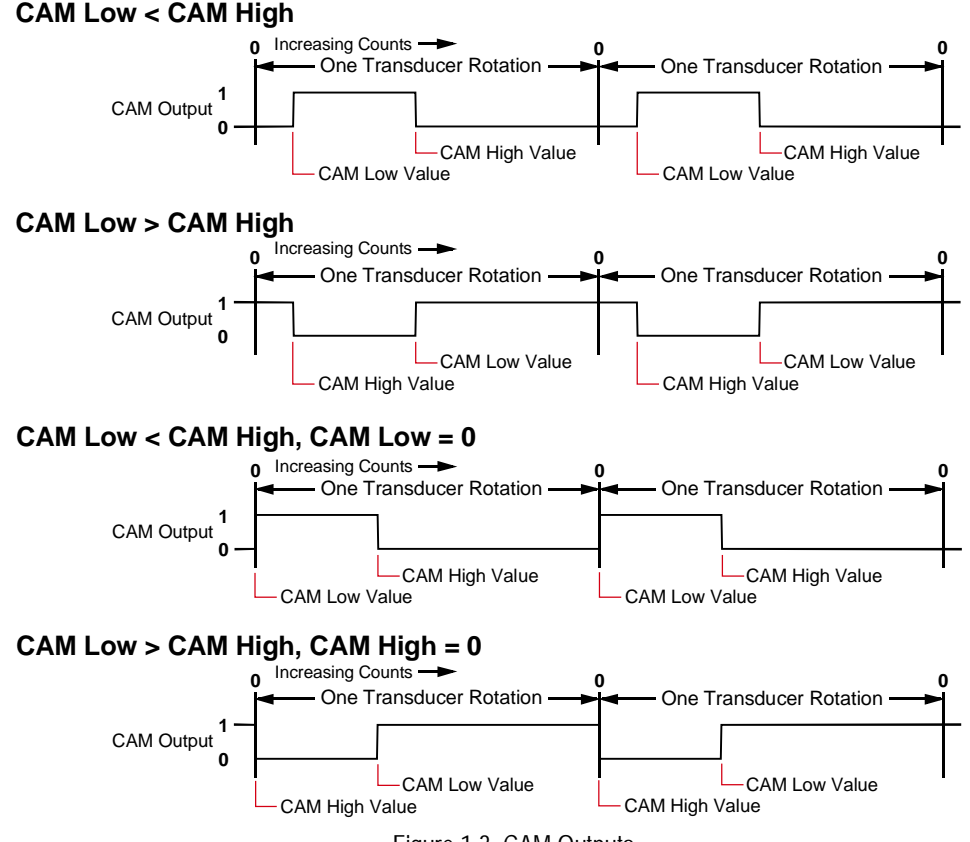

Figure 1.3 CAM Outputs

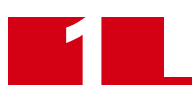

# Data Format

## Input Data

The DeviceNet DuraCoder transmits forty data bits over the network. The data format of these bits is shown in figure 1.4. Bit number 32, which is labeled "CAM" in the figure, is the on/off status of the programmed CAM switch.

## **Output Data**

The DeviceNet DuraCoder is configured to receive eight bits of data from the network. These eight bits are currently not used. They should be considered reserved and set to zero for compatibility with future products.

# **Obtaining the EDS and Icon Files**

If this is the first time you have used a DeviceNet DuraCoder in a Rockwell Automation system, then you will probably need the Electronic Data Sheet (EDS) and icon files when configuring the DuraCoder in the RSNet-Worx software. These files are available on our website, *www.amci.com*. You'll find them as a single ZIP file in our Tech Library section. Once you have downloaded them, unzip the file to your hard drive to access the EDS and icon files.

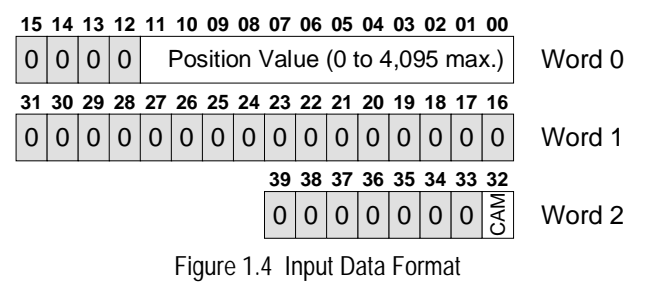

# **DeviceNet Feature Specifications**

Device Type: .....Resolver Node Address: .....Programmable 0 to 63. Default of 63.

| Explicit Peer to Peer       | Messaging:1       | N |
|-----------------------------|-------------------|---|
| I/O Peer to Peer Mess       | saging: 1         | N |
| <b>Configuration Consis</b> | stency Value: 1   | N |
| Faulted Node Recove         | ery:              | N |
| Baud Rate:                  | .125K, 250K, 500K |   |
|                             | Default of 125K   |   |
|                             | _                 | _ |

# Master/Scanner: ......N

I/O Slave Messaging: Bit Strobe: .....N Polling: .....Y Cyclic: ....Y Change of State: ..Y

# **Electrical Specifications**

# **Operating Voltage**

4.5Vdc to 30Vdc

#### **Power Requirements**

1.0 W max. 35mA @ 24Vdc optimal

#### **Position Resolution**

12 bit maximum Programmable Bit Resolution from 2 to 12 bits. Default value of 12 bits

# Position Update Time

1 millisecond

#### Direction of Increasing Counts CCW looking at shaft

Zero Offset: Programmable: 0 to 4,096

CAM Low Limit

Programmable 0 to 4,096

#### CAM High Limit:

Programmable: 0 to 4,096

# Mechanical Specifications

#### Package Style

2.5 inch aluminum housing with flange or servo mounting

## **Connector Location**

Side or End

# Housing

Powder coated aluminum

#### Shaft

0.250", 0.375", 0.625", or 10mm Blind Shaft with 0.375", 0.500", 10mm or 12 mm hole

#### Max. Starting Torque @ 25°C

2.0 oz-in: 0.250", 0.375", and 10mm shafts 6.0 oz-in: All blind shafts 6.0 oz-in: 0.625" shaft

#### Moment of Inertia (oz-in-sec<sup>2</sup>)

6.00 X 10<sup>-4</sup>: 0.250", 0.375", and 10mm shafts 7.00 X 10<sup>-4</sup>: All blind shafts 8.50 X 10<sup>-4</sup>: 0.625" shaft

Max. Operating Speed 6000 RPM

#### Max. Shaft Loading (0.625" shaft)

Axial: 50 lbs. (222 N)
Radial: 100 lbs. (445 N)
As specified max. loads, bearing life is 2X10<sup>9</sup> revolutions min.

#### Max. Shaft Loading (All other shafts)

Axial: 20 lbs. (222 N)
Radial: 40 lbs. (445 N)
As specified max. loads, bearing life is 2X10<sup>9</sup> revolutions min.

# **Environmental Specifications**

# Operating Temperature

 $-40^{\circ}$ F to  $+185^{\circ}$ F ( $-40^{\circ}$ C to  $+85^{\circ}$ C)

#### Shock

50g, 11 millisecond duration

#### Vibration

20g, 5 to 2000Hz

#### Enclosure Rating IP67

Approximate Weight

2.0 lbs. (0.91 Kg) 0.625" shafts 1.4 lbs (0.65 Kg) All other shafts

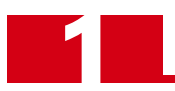

Notes

# CHAPTER 2 INSTALLATION

# Flange Mount Outline Drawings

#### **End Connector**

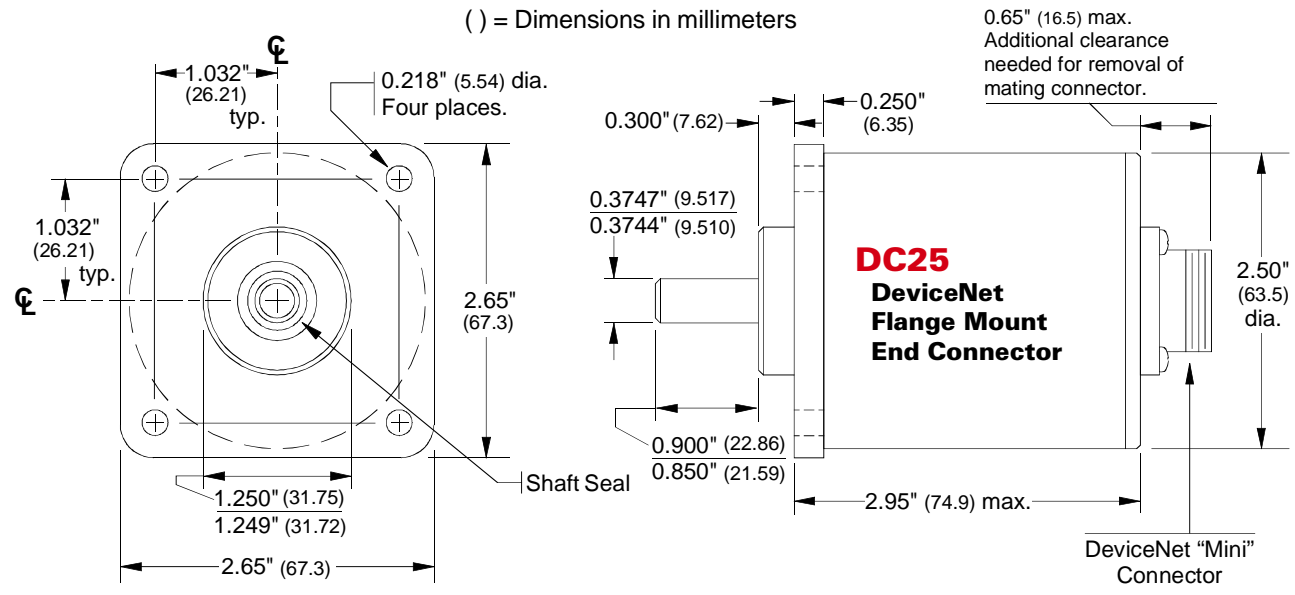

Figure 2.1 Flange Mount, End Connect Outline Drawing

#### **Side Connector**

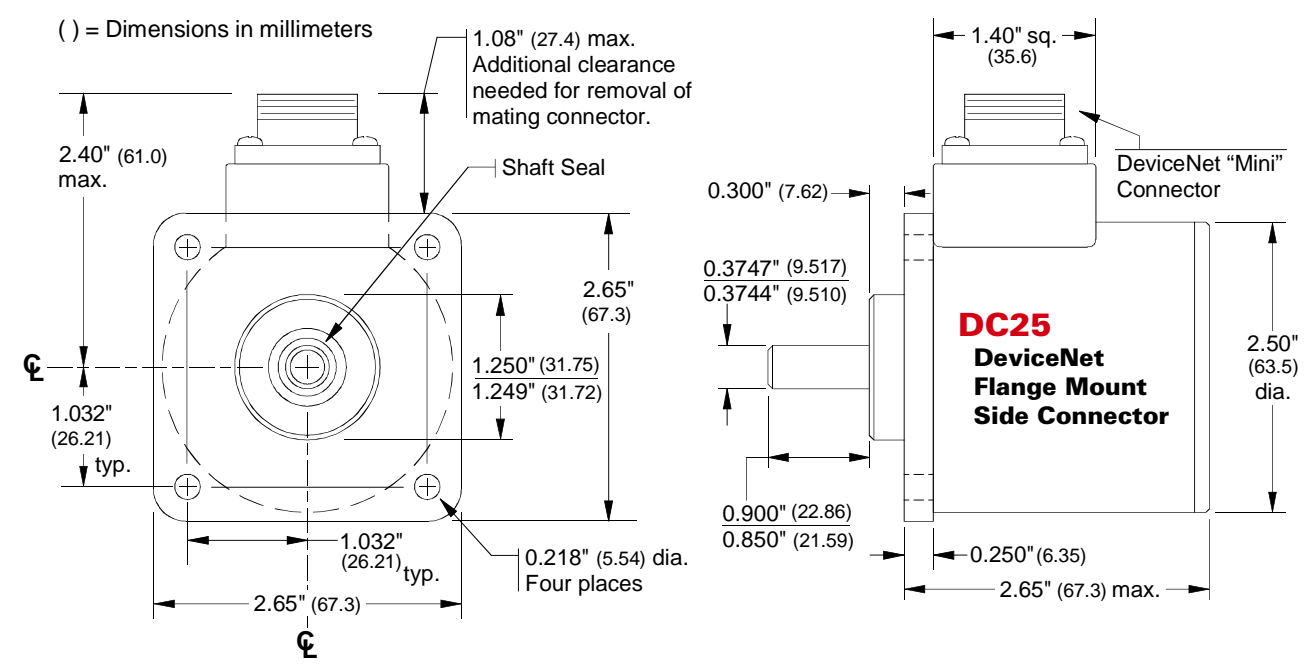

Figure 2.2 Flange Mount, Side Connect Outline Drawing

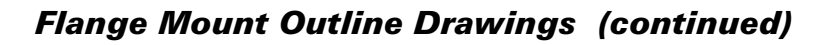

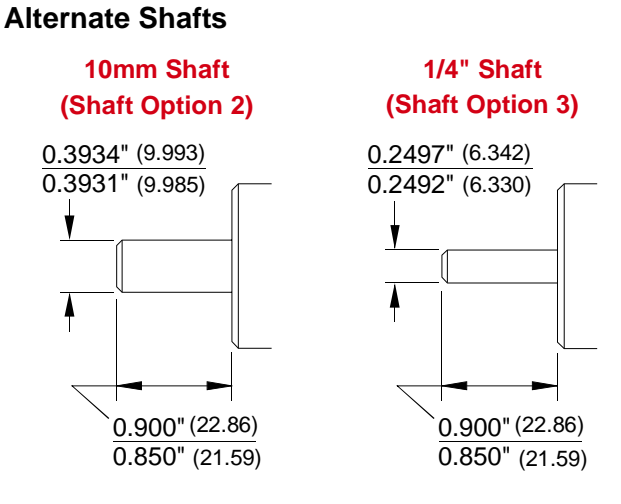

() = Dimensions in mm Figure 2.3 Flange Mount Alternate Shafts

#### Shaft Loading

Limit shaft loading to the following values. These values statistically yield an L10 life of  $2X10^9$  revolutions. (Statistically, only 10% of the bearings will have failed after  $2X10^9$  revolutions.) Shaft loading has an exponential effect on bearing life. The bearings will statistically last longer if you can limit shaft loading below the given values. Consider using the 5/8" shaft DuraCoder from AMCI if your shaft loading is expected to be greater than the values given below. Outline drawings for the 5/8" shaft DuraCoders start on page 19.

| Radial Load     | Axial Load     |
|-----------------|----------------|
| 40 lbs. (178 N) | 20 lbs. (88 N) |

Table 2.1 Flange Mount Shaft Loading

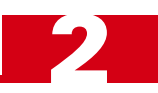

# Servo Mount Outline Drawings

#### **End Connector**

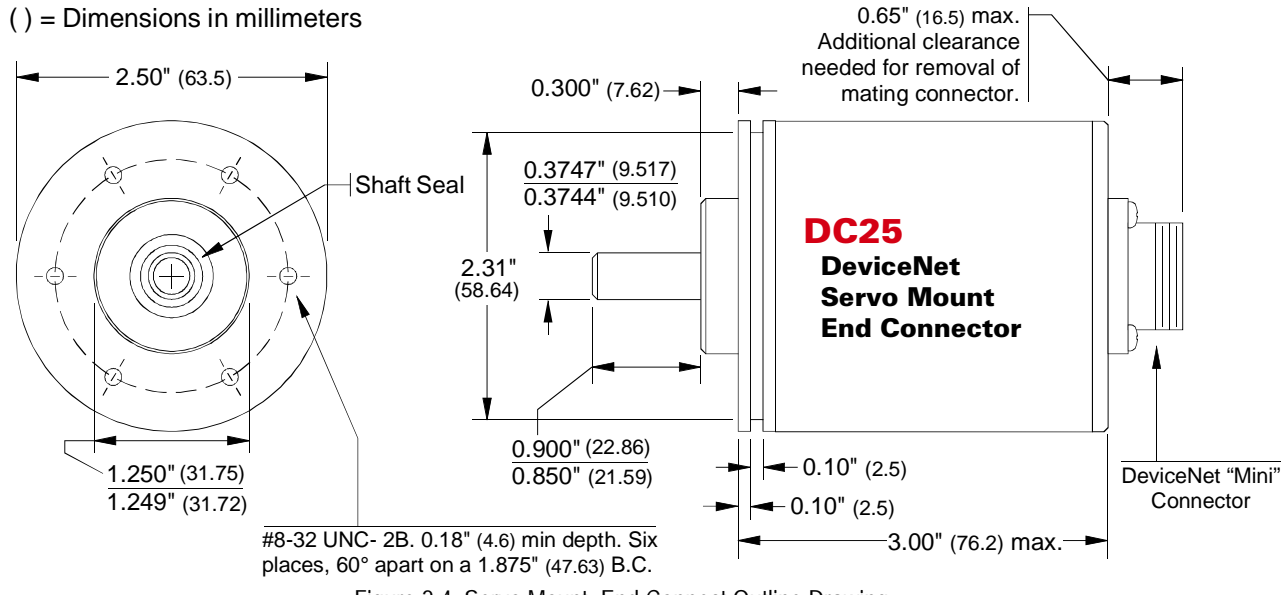

Figure 2.4 Servo Mount, End Connect Outline Drawing

#### **Side Connector**

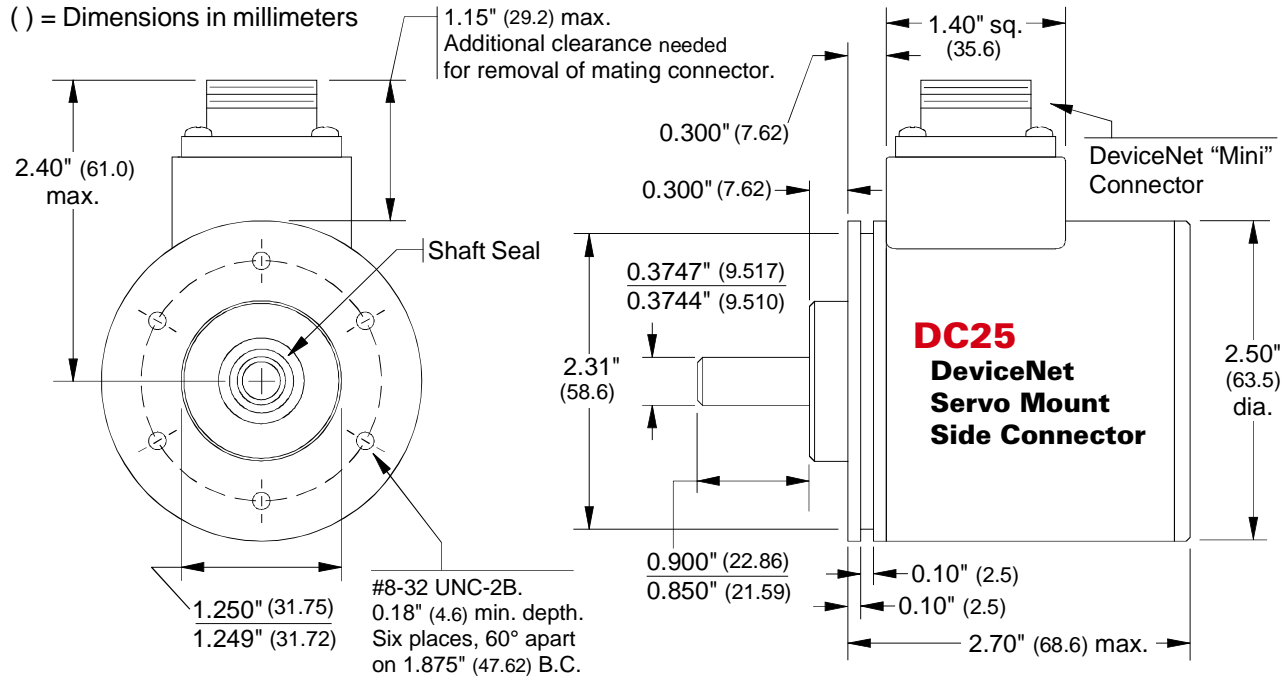

Figure 2.5 Servo Mount, Side Connect Outline Drawing

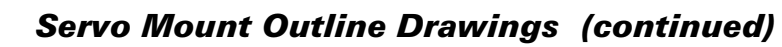

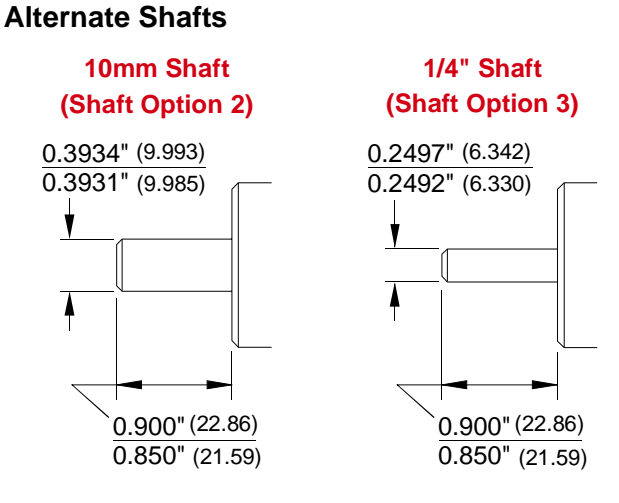

() = Dimensions in mm Figure 2.6 Servo Mount Alternate Shafts

#### Shaft Loading

Limit shaft loading to the following values. These values statistically yield an L10 life of  $2X10^9$  revolutions. (Statistically, only 10% of the bearings will have failed after  $2X10^9$  revolutions.) Shaft loading has an exponential effect on bearing life. The bearings will statistically last longer if you can limit shaft loading below the given values. Consider using the 5/8" shaft DuraCoder from AMCI if your shaft loading is expected to be greater than the values given below. Outline drawings for the 5/8" shaft DuraCoders start on page 19.

| Radial Load     | Axial Load     |  |
|-----------------|----------------|--|
| 40 lbs. (178 N) | 20 lbs. (88 N) |  |

Table 2.2 Servo Mount Shaft Loading

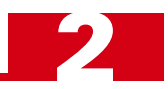

# Blind Shaft Mount Outline Drawings

#### **End Connector**

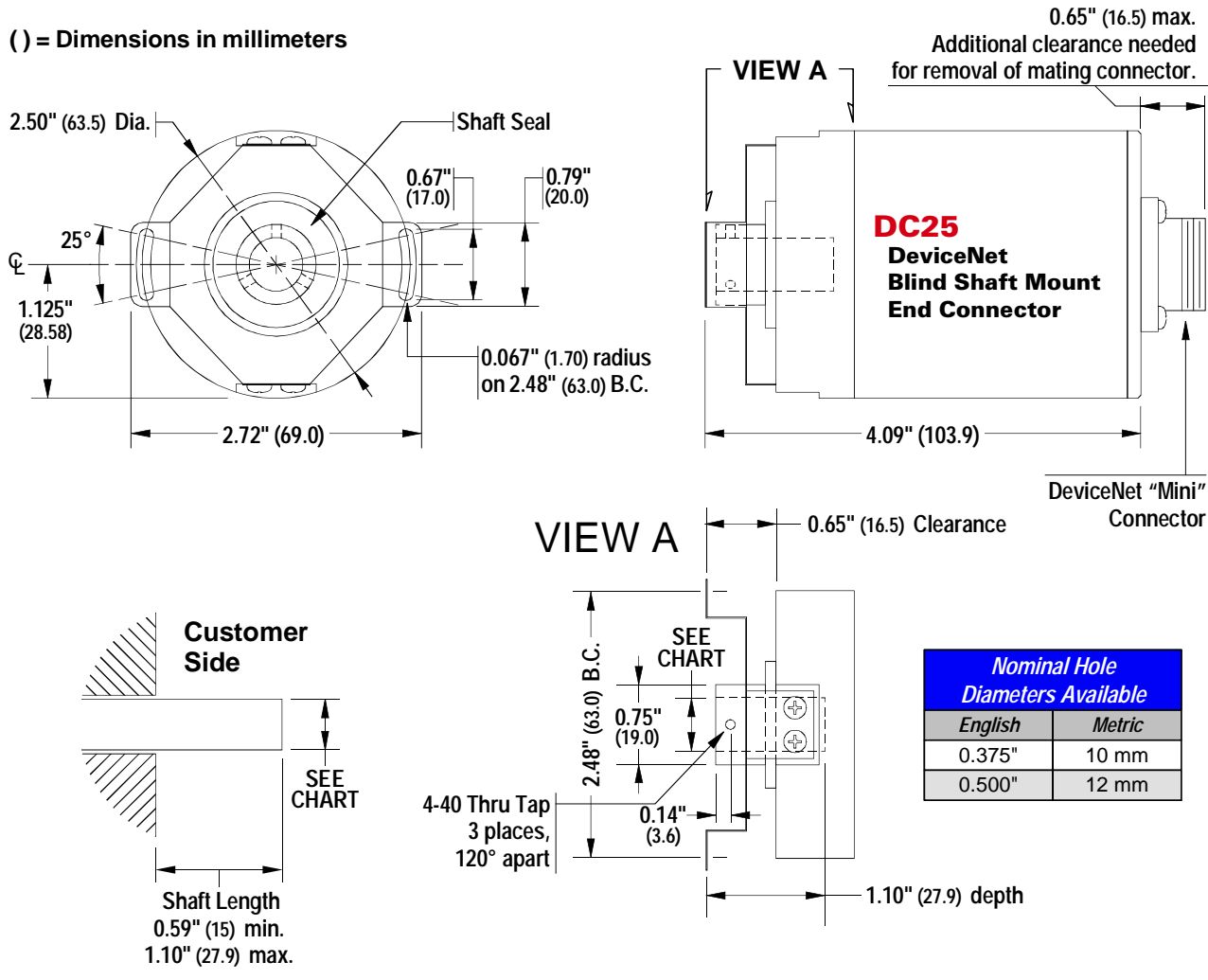

Figure 2.7 Blind Shaft Mount, End Connect Outline Drawing

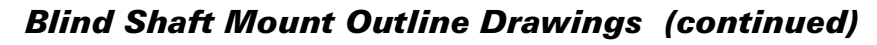

#### **Side Connector**

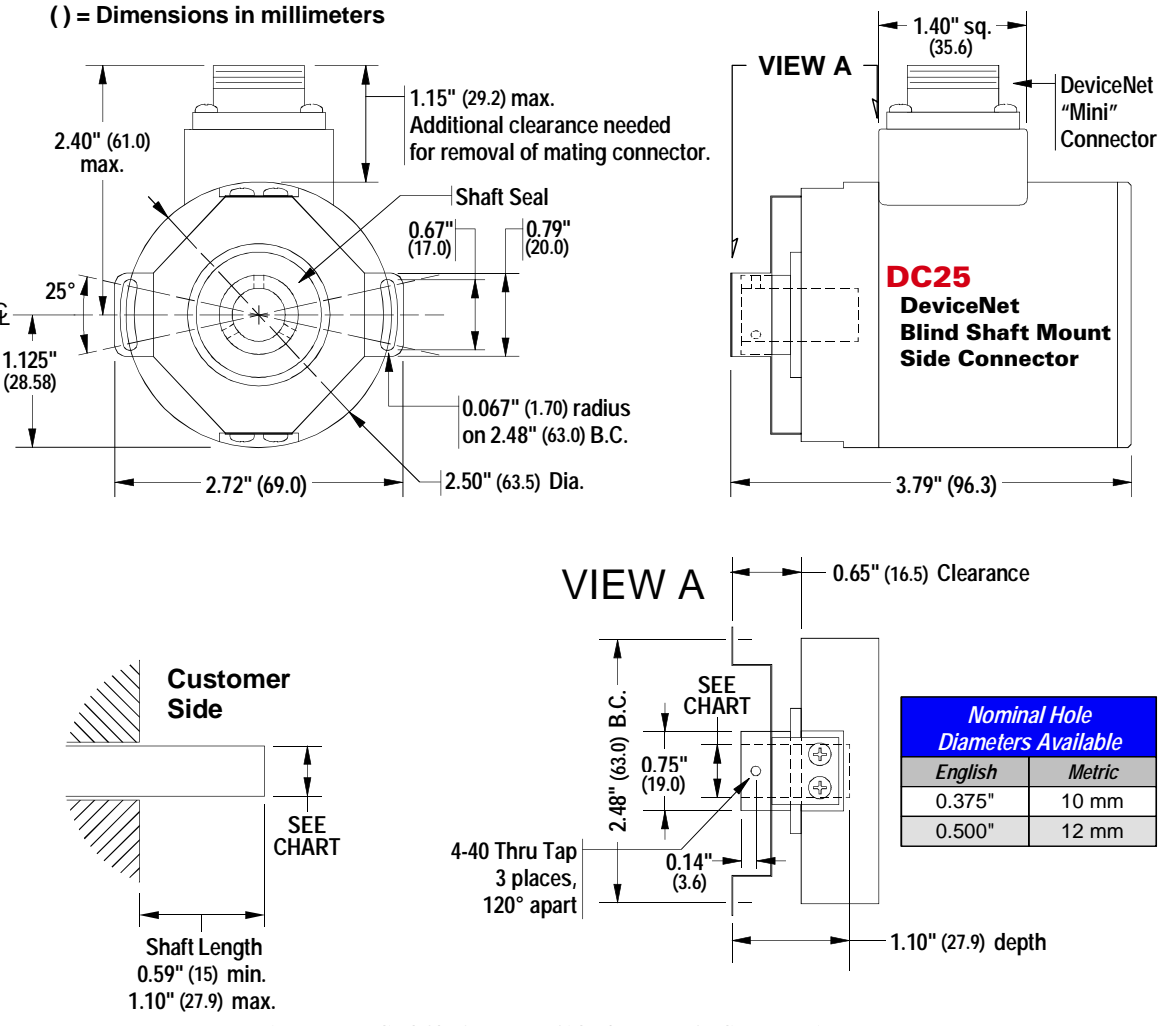

Figure 2.8 Blind Shaft Mount, Side Connect Outline Drawing

#### **Available Shaft Diameters**

The diameter of the drive shaft must be specified when ordering a blind shaft DuraCoder. Available options are given in the table below. Other diameter options may have become available after the release of this manual. Please check our website, *www.amci.com*, if you do not see the shaft diameter that fits your application.

| Nominal Hole Diameters |        |  |
|------------------------|--------|--|
| English                | Metric |  |
| 0.375"                 | 10 mm  |  |
| 0.500"                 | 12 mm  |  |

#### Shaft Loading

The load that the DeviceNet DuraCoder presents to your input shaft, which is equal to the load presented to the DuraCoder by your input shaft, is difficult to calculate and is dependent on the accuracy of the mounting. The flexible metal mounting bracket will be able to absorb most of the radial loading forces, but accurate mounting of the DuraCoder is important.

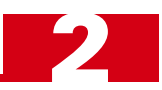

# 5/8" Shaft Outline Drawings

#### **End Connector**

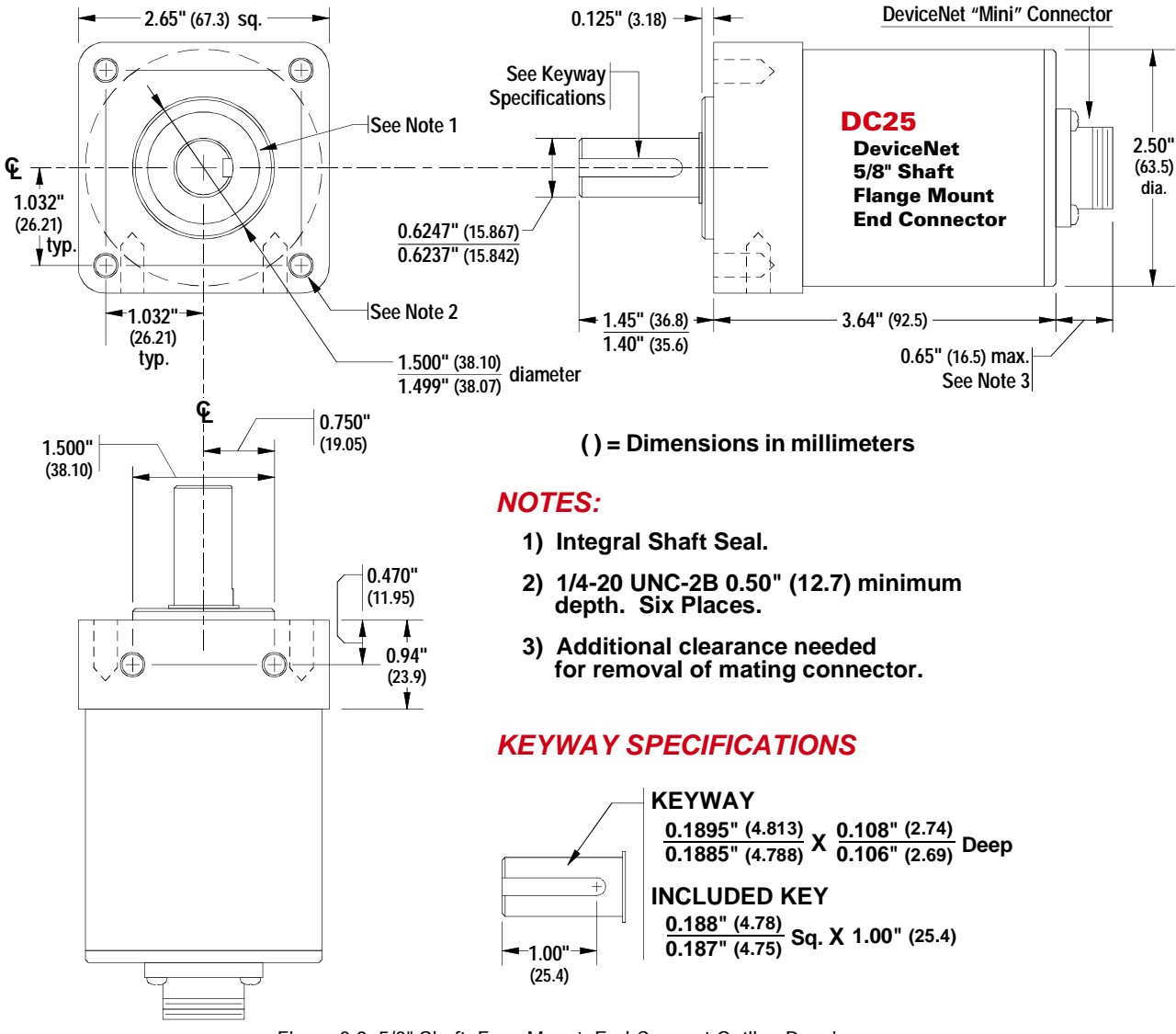

Figure 2.9 5/8" Shaft, Face Mount, End Connect Outline Drawing

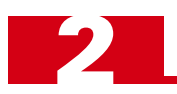

# 5/8" Shaft Outline Drawings (continued)

#### Side Connector

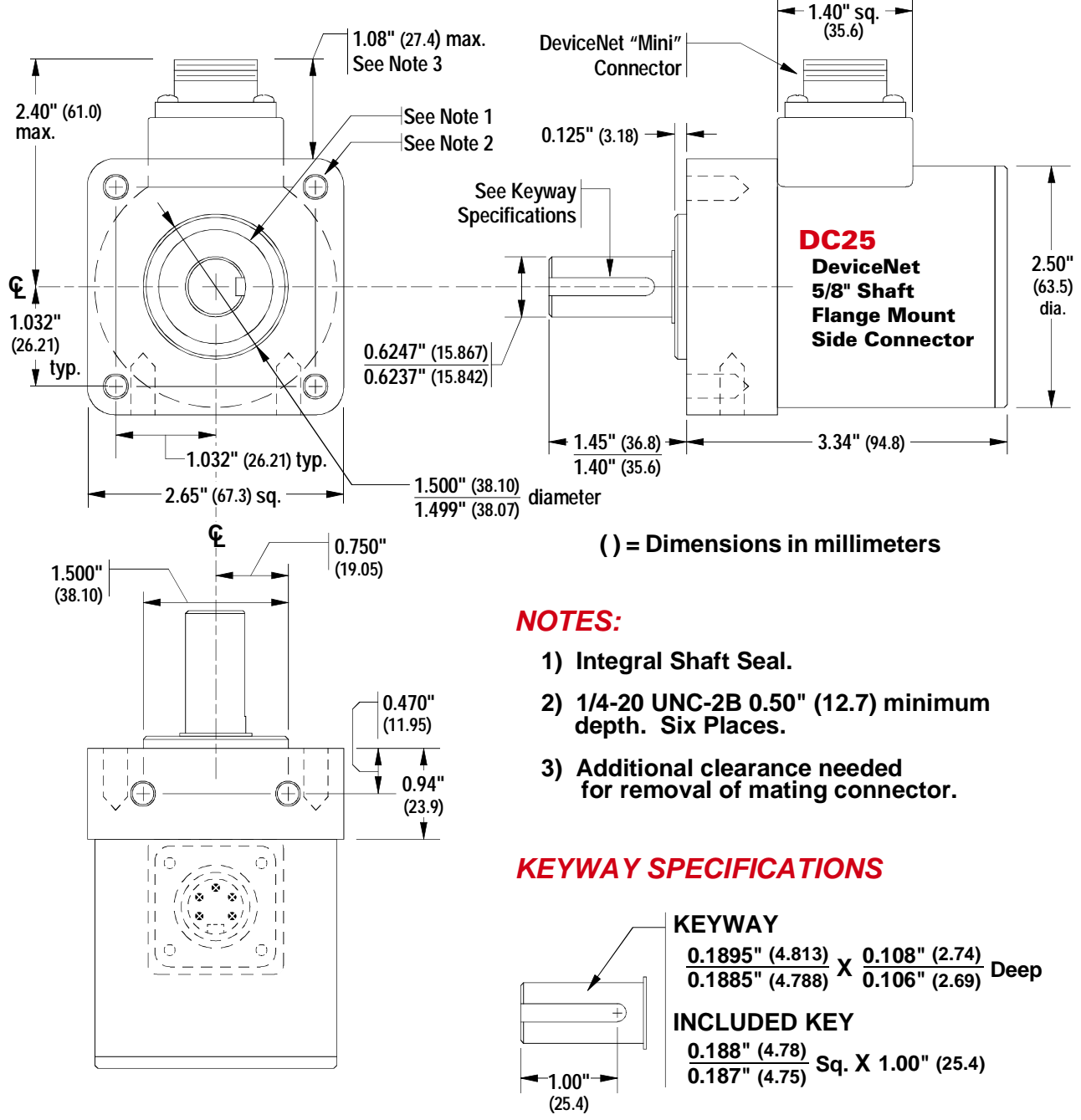

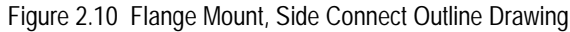

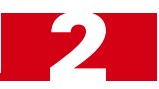

# 5/8" Shaft Outline Drawings (continued)

#### Shaft Loading

Limit shaft loading to the following values. These values statistically yield an L10 life of  $2X10^9$  revolutions. (Statistically, only 10% of the bearings will have failed after  $2X10^9$  revolutions.) Shaft loading has an exponential effect on bearing life. The bearings will statistically last longer if you can limit shaft loading below the given values.

| Radial Load      | Axial Load      |  |  |
|------------------|-----------------|--|--|
| 100 lbs. (445 N) | 50 lbs. (222 N) |  |  |

| Table 2.4 | Flange | Mount S | haft Loading |
|-----------|--------|---------|--------------|
|           |        |         |              |

#### **Connector Pinout**

DeviceNet DuraCoders use the sealed mini-style connector defined in volume I, release 2.0 of the DeviceNet Specification published by the ODVA. The pinout is given in the figure to the right.

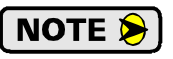

Mating connectors and cables are not available from AMCI. Contact your local DeviceNet distributor or representative for available cabling options.

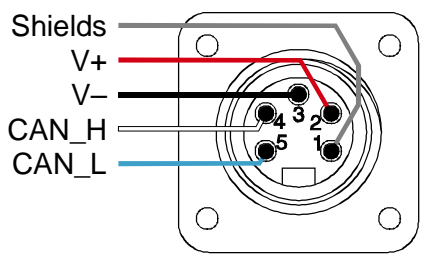

Figure 2.11 Connector Pinout

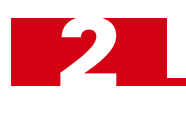

Notes

# CHAPTER 3 NETWORKING

This chapter explains how to configure the RSNetWorx for DeviceNet software so that you can add a DeviceNet DuraCoder to your network.

## **Obtaining the EDS and Icon Files**

If this is the first time you are using a DeviceNet DuraCoder in a Rockwell Automation system, then you will probably need the Electronic Data Sheet (EDS) and icon files when configuring the DuraCoder in the RSNet-Worx software. These files are available on our website, *www.amci.com*. You'll find them as a single ZIP file in our Tech Library section. Once you have downloaded them, unzip the file to your hard drive to access the EDS and icon files.

## Adding the DuraCoder to Your Network

The AMCI DeviceNet DuraCoder must be added to the list of available devices in RSNetWorx for DeviceNet software before the DuraCoder can be attached to your network. After you have obtained and unzipped the EDS file as outlined in the section above, follow the procedure below to add the EDS to the RSNetWorx database.

- 1) Start RSNetWorx for DeviceNet
- 2) In the RSNetWorx program, click on Tools in the menu bar.
- 3) Click on EDS Wizard... from the pull down menu that appears.
- 4) Click on **Next>** in the window that appears.
- 5) Select Register an EDS file(s) and click on Next>.
- 6) Select Register an EDS file.
- Click on <u>Choose File...</u> and navigate to the folder where you placed the un-zipped EDS and icon files.
- 8) Double click on the amcidnet.eds file.
- 9) Click on Next>
- 10) Click on the amcidnet.eds file so that it is highlighted.
- 11) Click on <u>Next></u> to assign an icon to the device.
- 12) Click on the **AMCI DeviceNet DuraCoder Resolver** item and then click on <u>Change icon...</u> to select the icon for the DuraCoder. You can choose one of the built-in icons from A-B or click on the **Browse...** button and select the **dnetdura.ico** icon file.
- 13) Click on **Next>** and then on **Finish** to complete the installation of the AMCI DeviceNet DuraCoder Resolver EDS file to the RSNetWorx system.

Once the EDS is added to your system, you can add the DuraCoder to your network as you would any other device. In addition to adding the DuraCoder to your network, you must also add the DuraCoder to your scanner module's scanlist. You define the PLC register location of the DuraCoder's 40 input bits and 8 output bits in the scanlist field.

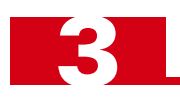

Notes

# CHAPTER 4 SAMPLE PROGRAMS

# Sample 1 - Reversing Count Direction

The counts of the DeviceNet DuraCoder increase with CCW motion when looking at the shaft. The following program reverses the count direction in the PLC if your application requires CW increasing counts. In the following example, the DuraCoder position in located in register I:1.1, and the counts per turn in set to 4,096. (Bit Resolution is set to 12 bits.)

| 0000 | If the position data from the DeviceNet DuraCoder is not equa<br>in this example. The result of this operation, which should be u<br>Position Data From<br>the AMCI DeviceNet<br>DuraCoder<br>Net Equal<br>Source A I:1.1<br>300<                       | zero, subtract the position data from the DuraCoder's counts per turn, 4096<br>by your ladder logic for all compare purposes, is stored in register N7:0.<br>N7:0 contains the<br>position data after<br>the count direction<br>has been reversed<br>SuB<br>Subtract<br>Source A 4096<br>4096  |  |  |
|------|----------------------------------------------------------------------------------------------------|----------------------------------------------------------------------------------------------------|--|--|
|      | Source B 0<br>0<                                                                                                    | Source B 1:1.1<br>300<<br>Dest N7:0<br>3796<                                                                                                    |  |  |
| 0001 | The zero count of the DeviceNet DuraCoder is the same in both<br>position data into register N7:0. The value in N7:0 should be u<br>Position Data From<br>the AMCI DeviceNet<br>DuraCoder<br>EQU<br>Equal<br>Source A I:1.1<br>300<<br>Source B 0<br>0< | n directions. If the DuraCoder's position data is equal to zero, move the current<br>sed by your ladder logic for all comparsion purposes<br>N7:0 contains the<br>position data after<br>the count direction<br>has been reversed<br>MOV<br>Move<br>Source I:1.1<br>300<<br>Dest N7:0<br>3796< |  |  |
| 0002 |                                                                                                    | (END)                                                                                                    |  |  |

Figure 4.1 Reversing Count Direction Sample Program

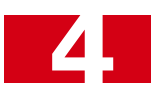

i.

# Sample 2 - Calculating a Position Offset

The Zero Offset parameter of the DeviceNet DuraCoder is useful for adjusting the position value during initial machine set-up, but some applications require offsetting the DuraCoder position value every machine cycle. The easiest way of accomplishing this is through ladder logic that adjusts an "Internal Offset" whenever a trigger bit is set. This Internal Offset is subtracted from the position value from the DuraCoder to generate an "Offset Position" that is used by the rest of the program. The following ladder logic segment calculates the Internal Offset and Offset Position.

|      | Internal bit B3:0/0 must be set to trigger the offset operation. When this bit is set, and the one-shot has not tr<br>Value" from the actual position data received from the DeviceNet DuraCoder. The result is the "Internal Off<br>ladder logic program must reset B3:0/0 before another Internal Offset can be calculated. | iggered, subtract set" and is stored                                  | the "Desired<br>in N7:1. The                         |  |
|------|----------------------------------------------------------------------------------------------------|-----------------------------------------------------------------------|------------------------------------------------------|--|
|      | Set to calculate<br>offset value In<br>B3:0B3:0                                                                                                    | Internal Offset                                                       |                                                      |  |
| 0000 |                                                                                                    | Subtract<br>Source A                                                  | I:1.1                                                |  |
|      |                                                                                                    | Source B                                                              | 4000<br>4000<                                        |  |
|      |                                                                                                    | Dest                                                                  | N7:1<br>-726<                                        |  |
|      | If the Internal Offset is negative, modify it by adding the AMCI DeviceNet DuraCoder's counts per turn to it. counts per turn is set to 4,096.                                                                                                    | In this example                                                       | the DuraCoder's                                      |  |
|      | Internal Offset In                                                                                                    | ternal Offset                                                         |                                                      |  |
| 0001 | Less Than (A <b)< td=""><td>Add</td><td>N7.1</td></b)<>                                                                                                    | Add                                                                   | N7.1                                                 |  |
|      | -726<                                                                                                    | Source A                                                              | -726<                                                |  |
|      | Source B 0                                                                                                    | Source B                                                              | 4096                                                 |  |
|      |                                                                                                    | Dest                                                                  | N7:1<br>3370<                                        |  |
| 0002 | in I:1.1. The Offset Position is stored in N7:2 and must be used by the ladder logic program for all compare j                                                                                                    | fiset Position Dat<br>SUB<br>Subtract<br>Source A<br>Source B<br>Dest | a<br>I:1.1<br>3274<<br>N7:1<br>3370<<br>N7:2<br>-96< |  |
|      | If the Offset Position is negative, it must be modified by adding the Full Scale Count to it.                                                                                                    |                                                                       |                                                      |  |
|      | Offset Position Value In                                                                                                    | ternal Offset                                                         |                                                      |  |
| 0003 | Less Than (A <b)< td=""><td>Add ADD</td><td></td></b)<>                                                                                                    | Add ADD                                                               |                                                      |  |
|      | Source A N7:2                                                                                                    | Source A                                                              | N7:2                                                 |  |
|      | Source B 0                                                                                                    | Source B                                                              | 4096                                                 |  |
|      | 0<                                                                                                    | Dest                                                                  | 4096<<br>N7.2                                        |  |
|      |                                                                                                    | Dest                                                                  | 4000<                                                |  |
|      |                                                                                                    |                                                                       |                                                      |  |
| 0004 |                                                                                                    |                                                                       | -(END)                                               |  |
|      |                                                                                                    |                                                                       |                                                      |  |

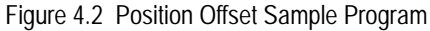

**Notes** 

4

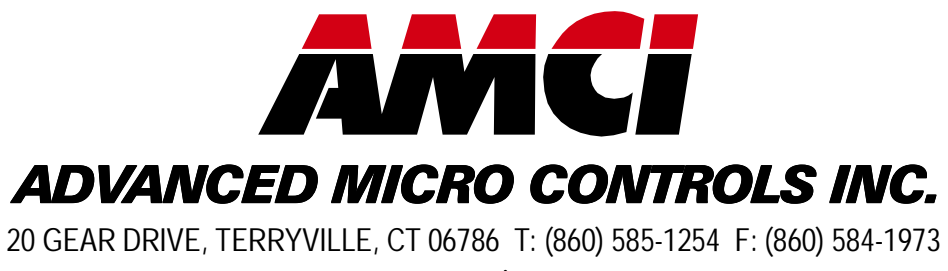

www.amci.com

LEADERS IN ADVANCED CONTROL PRODUCTS